# Registrera intern försäljningsorder

#### Skapa en försäljningsorder

Internfakturering används när du ska fakturera en annan förvaltning. När du väljer Försäljningsorder i menyn Kunder och Försäljning får du upp nedanstående vy.

| Försäljningsorder      |   | Referenser                          |   | Faktura            |
|------------------------|---|-------------------------------------|---|--------------------|
| * Kund                 |   | Vår referens<br>Jessica Thorman SBF | - | * Valuta           |
|                        |   | Er referens                         |   | Bet.metod          |
| Ordertyp               |   |                                     |   | -                  |
| Faktureringsklar order | - | Externa referenser                  |   | Bet.villkor        |
| Status                 |   |                                     |   | -                  |
| Att fakturera          | * | Externt order-id                    |   | * Fakturamottagare |
|                        |   |                                     |   | Samlingsfaktura    |

Börja med att välja vilken kund som ska faktureras. Du kan skriva kundens namn eller kundnummer direkt i fältet och får då upp förslag.

Stadsledningsförvaltningen har kundnummer 10

Skol- och Fritidsförvaltningen har kundnummer 11

Vård- och Omsorgsförvaltningen har kundnummer 12

Arbetsmarknadsförvaltningen har kundnummer 13

Stadsbyggnadsförvaltningen har kundnummer 14

Socialförvaltningen har kundnummer 15

Kulturförvaltningen har kundnummer 16

Miljöförvaltningen har kundnummer 17

Fastighetsförvaltningen har kundnummer 18

## Referenser

Referensen skrivs ut på fakturan för att tydliggöra kontaktpersonerna för fakturan.

Vår referens: Tvingande fält, välj en referens i rullistan.

| Referenser                          |   |
|-------------------------------------|---|
| Vår referens<br>Jessica Thorman SBF | • |
| Er referens                         |   |
| Externa referenser                  |   |
| Externt order-id                    |   |

Du kan inte skriva in en referens som inte finns i listan. Saknar du något namn kontakta ekonomienheten.

**Er referens:** Är obligatoriskt för interna fakturor och du använder detta fält för att ange namn på den personen som ska få fakturan. Användarna är sorterade efter användarnamn. Om du inte vet användarnamnet kan du söka efter personen i mailen och längst ut kan du se användarnamnet under alias.

| Välj namn: Global adresslista              |                                              |                                      |          | × |
|--------------------------------------------|----------------------------------------------|--------------------------------------|----------|---|
| Sök:      Endast namn      Fler kolumner   | Adressbok                                    |                                      |          |   |
| thorman jessica Sök                        | Global adresslista - Jessica.Thorman@helsi 🔻 | <ul> <li>Avancerad söknin</li> </ul> | g        |   |
| Avdelning                                  | E-postadress                                 | Företag                              | Alias    |   |
| dsförval Administrationsavd - Enhetschefer | och e Jessica.Thorman@helsingborg.se         | Stadsbyggnadsförval                  | JeTh1005 | ^ |

| Försäljningsorder Leverans                                                                                                    |                                                                                                    |                                                                                                    |  |
|----------------------------------------------------------------------------------------------------|----------------------------------------------------------------------------------------------------|----------------------------------------------------------------------------------------------------|--|
| Försäljningsorder                                                                                                    | Referenser                                                                                                    | Faktura                                                                                                    |  |
| <ul> <li>Kund</li> <li>10</li> <li>Stadsledningsförvaltningen</li> <li>Stadsledningsförvaltningen</li> <li>251 89 HELSINGBORG</li> <li>Sverige</li> <li>Ordertyp</li> <li>Faktureringsklar order</li> <li>Status</li> <li>Att fakturera</li> </ul> | * Vår referens<br>Jessica Thorman SBF<br>* Användare<br>AGGU1000 - Agim Gudinici SFF<br>AGGU1001 - Agne Gunnarsson SFF<br>AGGU1002 - Agneta Gullstrand SFF<br>AGLA1000 - Agneta Kallstenius SLF<br>AGLA1000 - Agneta Larsson SOF<br>AGLA1002 - Agneta Larsson SFF<br>AGNI1003 - Agneta Nilsson VOF<br>AGRA1000 - Kallin Agnes AMF<br>AGRA1004 - Agneta Ramberg VOF | * Valuta<br>SEK<br>Svenska kronor<br>Bet.metod<br>Internfakturering<br>Bet.villkor<br>14 dagar<br>* Fakturamottagare<br>10<br>Fastigheten Norden 20<br>Samlingsfaktura |  |
| ★ Kontering * Motpart 110 Privata företag                                                                                                    | AGRAH - Annika Holubec - Unit4<br>AGRCL - Catarina Lundbeck - Unit4<br>AGRGO - Gunilla Oldsberg - Unit4<br>AGRGOL - Göran Olsson - Unit4<br>AGRLO - Lena Ottosson - Unit4<br>AGRZM - Zanna Mårtensson - Unit4<br>AGSE1000 - Agneta Selléus SFF<br>AGVA1000 - Agneta Wendt SFF<br>AHBA1001 - Ahmet Baran AMF                                                        |                                                                                                    |  |

## Internt lev.nr

Här ska du alltid ange vårt lev.nr 14.

| Referenser                      |   |
|---------------------------------|---|
| * Vår referens                  |   |
| Jessica Thorman SBF             | * |
| * Användare                     |   |
| JETH1005 - Jessica Thorman SBF  | - |
| * Internt Lev.nr                |   |
| 14 - Stadsbyggnadsförvaltningen | • |
| Externt order-id                |   |
| l                               |   |
|                                 |   |

# Orderrader

Det är här du fyller i informationen som ska finnas på fakturan. Klicka på raden under texten Artikel.

| un   | IT4 A              | gresso            |                  |               |             | •    | • • •  | *ACCEP    | TANS* 201505 | 18 10   |
|------|--------------------|-------------------|------------------|---------------|-------------|------|--------|-----------|--------------|---------|
| :=   | 10 Fö              | rsäljningsord     | er X             |               |             |      |        |           |              |         |
|      |                    |                   |                  |               |             |      |        |           |              |         |
| *    | Konter             | ing               |                  |               |             |      |        |           |              |         |
|      | Motpart            |                   |                  |               |             |      |        |           |              |         |
|      | 860<br>Enskilda (p | ersoner, hushåll) |                  |               |             |      |        |           |              |         |
|      |                    |                   |                  |               |             |      |        |           |              |         |
| *    | Orderr             | ader              |                  |               |             |      |        |           |              |         |
|      | #                  | i                 | Artikel          | Beskrivning   | Antal       | Pris |        | Val.belop | p Moms       | val.bel |
|      |                    |                   |                  |               |             |      |        |           |              |         |
|      |                    |                   |                  |               |             |      |        |           |              |         |
|      |                    |                   |                  |               |             |      |        |           |              |         |
|      |                    |                   |                  |               |             |      |        |           |              |         |
|      |                    |                   |                  |               |             |      |        |           |              |         |
|      | Läng till          | Ta hart 1         | terretëll Berker | Stäng Austra  | Säk artikla | -    |        |           |              |         |
|      | Lagg till          | Ta bort           | Aterstall Parker | a Stang Avsiu | Sok artikia | r    |        |           |              |         |
|      | * Ytte             | rligare artikel   | linformation     |               |             |      |        |           |              |         |
|      | - d d -            |                   |                  |               |             |      |        |           |              |         |
| × 01 | roerrade           | er .              |                  |               |             |      |        |           |              |         |
|      | #                  |                   | Artikel          | Beskrivning   | Antal       | Pris | Val.be | lopp      | Moms val.bel | Tota    |
|      | 1                  | *                 | P                |               | 0,00        | 0,00 |        | 0,00      | 0,00         |         |

Fyll i:

**Artikel:** Varje avdelning har ett eget artikelregister <u>G:\Verksamhet\Administration\Ekonomi\EKSYSTEM\Kund\Artikelregister.xlsx</u>

**Beskrivning:** Beskrivning av det som faktureras. Detta är texten som sätts på fakturan som kunden får. För varje artikel finns en förvald text som går att ändra. Maximalt kan 55 tecken användas i detta fält. **Antal:** Hur mycket vi har sålt.

Pris: À-pris, pris per styck/antal.

#### Ytterligare artikelinformation

Under artikel kan du lägga till ytterligare text som tillhör artikeln. Skriv i textfältet under Artikel > Artikeltext. Här finns det ingen begränsning i antalet tecken som kan användas.

| Ytterligare artikelinformation                   |                   |
|--------------------------------------------------|-------------------|
| Artikel                                          | Belopp            |
| Artikeltext<br>Möte den 25 september på Rådhuset | Fördelningsnyckel |

#### Huvudbok

Längst ner på sidan finns konteringen. Varje artikel har även rätt kontering (konto och aktivitet) men var uppmärksam på att du måste fylla i eventuellt projekt eller objekt.

| × H  | ☆ Huvudbok     |                                  |                       |         |                         |                            |                            |        |                  |            |         |        |  |
|------|----------------|----------------------------------|-----------------------|---------|-------------------------|----------------------------|----------------------------|--------|------------------|------------|---------|--------|--|
|      | #              | Konto                            | Ansvar 🔺              | Projekt | Verksamhet              | Akt                        | Motpart                    | Objekt | Momskod          | Momssystem | Procent | Belopp |  |
|      | 1              | * 3698<br>Övriga ersättningar oc | 102<br>Miljö och livs |         | 975111<br>Miljö verksam | * 1173<br>Energiverkstaden | * 110 🔜<br>Kommunstyrelsen |        | 22<br>Utgående m | MF         | 100,00  | 0,00   |  |
| Σ    |                |                                  |                       |         |                         |                            |                            |        |                  |            | 100,00  | 0,00   |  |
| Dela | Dela upp raden |                                  |                       |         |                         |                            |                            |        |                  |            |         |        |  |

## Flik Leverans (huvudtext/bottentext)

Fakturatext – huvudtext

Klicka på fliken leverans, fakturatext och du kommer till huvudtext. **Notera att huvudtext är obligatoriskt.** Skriv en kort rubrik om vad fakturan avser.

| un  | IT4 Agresso                                                                                                    |           |   |   |             |
|-----|----------------------------------------------------------------------------------------------------|-----------|---|---|-------------|
| ≣   | 10 Försäljningsord                                                                                              | der X     |   |   |             |
|     |                                                                                                    |           |   |   |             |
| E:  | The second second second second second second second second second second second second second second second se | VOYODO    |   |   |             |
| For | saijningsorder Le                                                                                               | verans    |   |   |             |
| Ord | ernr                                                                                                    |           | 0 |   |             |
|     | everansadress                                                                                                   |           |   |   | Faktureri   |
| L   | everantörs-/kundnr                                                                                              |           |   |   | AddressID   |
|     | 1000033                                                                                                    |           |   |   | Andersson   |
| A   | Indersson Anders                                                                                                |           |   |   | Fakturering |
| E   | r referens                                                                                                    |           |   |   | Testgatan   |
| 1   | Andersson Anders (Ger                                                                                           | nerell)   |   | - |             |
| *   | Adresstyp                                                                                                    |           |   |   |             |
| 1   | Kund                                                                                                    |           |   | - |             |
| L   | everansadress                                                                                                   |           |   |   |             |
| 1   | estgatan 1, 251 89 HE                                                                                           | LSINGBORG |   | ~ |             |
|     |                                                                                                    |           |   | ~ |             |
| k   | ommentar                                                                                                    |           |   |   |             |
| Шř  | ommericar                                                                                                    |           |   | ~ |             |
|     |                                                                                                    |           |   | ~ |             |
|     |                                                                                                    |           |   |   |             |
|     |                                                                                                    |           |   |   |             |
| *   | Fakturatext                                                                                                    |           |   |   |             |
|     |                                                                                                    |           |   |   |             |
|     |                                                                                                    |           |   |   |             |

Här fyller du enkelt i huvudtext.

| ☆ Fakturatext |   |
|---------------|---|
| * Huvudtext   |   |
|               | ~ |
|               | ~ |
| _             |   |

# Funktionen bifoga dokument

| <. | ۳., | Sök | ( | ٦. |
|----|-----|-----|---|----|
|    |     |     |   |    |
|    |     |     | 0 | ?  |

I dagsläget finns det inte möjlighet att bifoga dokument som bilaga vid internfakturering. Eventuella bilagor måste mailas till kunden.

#### Spara order

| Spara | Rensa | Öppna | Export | Kopiera försäljningsorder |
|-------|-------|-------|--------|---------------------------|
|       |       |       |        |                           |

När du är klar, klicka på spara längst nere till vänster.

Nu visas en ruta med Verifikationsposter. Välj internfakturering och tryck ok.

När du har klickat på spara får försäljningsordern ett ordernummer och kommer att gå till fakturering.